## Paramétrer sa messagerie Thunderbird avec les serveur sortant smtps.ac-rouen.fr

Le serveur sortant smtps.ac-rouen.fr permet d'envoyer des messages avec son adresse e-mail professionnelle en ac-rouen en s'affranchissant des paramètres de serveur sortant qui peuvent varier selon l'endroit où l'on se trouve (i.e. ils peuvent être liés à une box chez soi ou dans une école).

Ouvrir Thunderbird et dans la barre de menu, à droite, cliquer sur « outils » (1). Dans le menu déroulant qui apparaît, cliquer en bas sur « paramètres des comptes... » (2).

| 🛃 Relever 🔻 🥒 Écrire 👻 🔲 Chat                                    | Adresses SÉtiquette                                                                                                    | Carnet d'adresses Ctrl+Maj+B                                                                                         | Rech                      |
|------------------------------------------------------------------|----------------------------------------------------------------------------------------------------|----------------------------------------------------------------------------------------------------|---------------------------|
| Dossiers locaux     Corbeille     Mercager en attente            | Image: Filtre rapide :     ● Non lu       Image: Image: Im | <u>F</u> ichiers enregistrés Ctrl+J<br>Modules <u>c</u> omplémentaires<br>Acti <u>v</u> ités                         | ces jointes               |
| ≥ 2012-2013                                                      | PORTANN     PORTANN     PORTANN     PORTANN     PORTANN     PORTANN     PORTANN     PORTANN                                                                                                    | État <u>d</u> e messagerie instantanée P<br>Rej <u>o</u> indre la discussion                                         | ells                      |
| Courrier entrant (43)                                            | La cahier des chars<br>A cahier des chars<br>A Fwd: cahier d<br>Vidéo souven                                                                                                    | Fil <u>t</u> res de messages<br>Appliquer les filtres sur le dossier<br>Appliquer les filtres sur le <u>m</u> essage | que                       |
| Brouillons                                                       | <ul> <li></li></ul>                                                                                                    | Traguer les indésirables dans le dossier<br>Supprim <u>e</u> r les indésirables de ce dossier                        |                           |
| <ul> <li>Envoyés</li> <li>Archives</li> <li>Corbeille</li> </ul> | Compilation du                                                                                                    | Importer<br>Con <u>s</u> ole d'erreurs Ctrl+Maj+J<br>Autoriser le débogage distant                                   |                           |
| ▲ Courrier entrant (80)                                          | De <b>Cara de Cara de Cara de Cara de Cara de Cara de Cara de Cara de Cara de Cara de Cara de Cara de Cara de Car<br/>Sujet</b>                                                                                                    | Supprimer l' <u>h</u> istorique récent                                                                               | 2                         |
|                                                                  | Pour Semiel Teses (minut                                                                                                    | Ontions                                                                                                    | Additional physical Table |

La fenêtre « Paramètres des comptes Courriers et Groupes » apparaît. Cliquer en bas à gauche sur «Serveur sortant (SMTP) » **(3)**. Cliquer sur le bouton « ajouter » **(4)**.

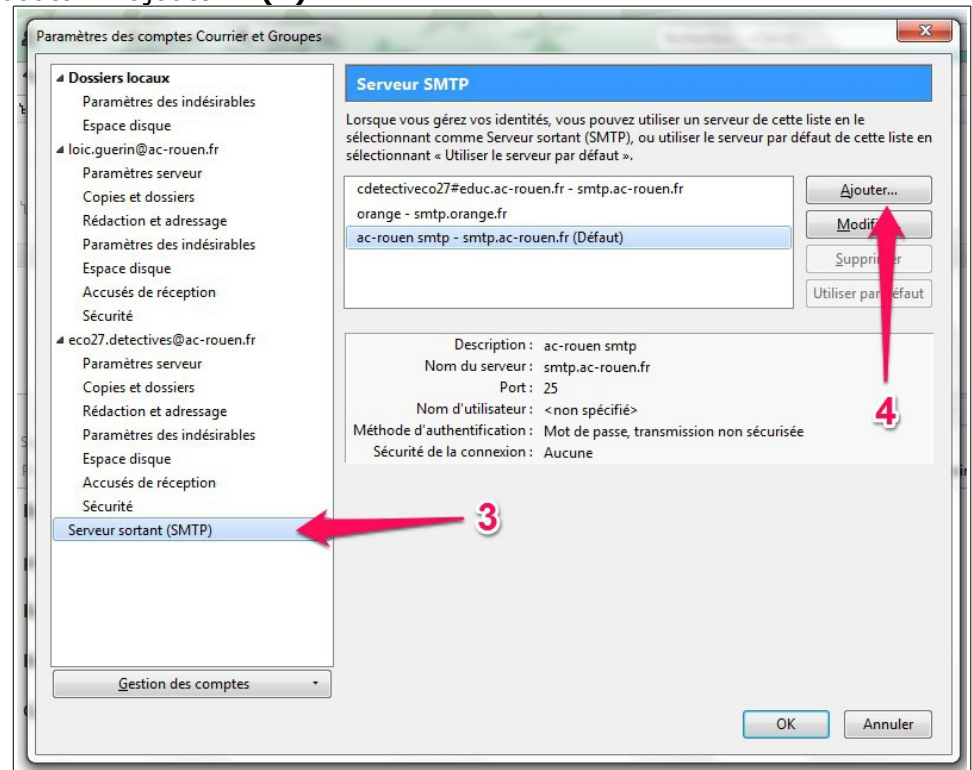

La fenêtre « Serveur SMTP » apparaît. Voici comment la remplir :

- Description : ac-rouen
- Nom du serveur : smtps.ac-rouen.fr
- Port : 465
- Sécurité de la connexion : SSL/TLS (à choisir dans le menu déroulant)

Méthode d'authentification : Mot de passe normal (à choisir dans le menu déroulant)
Nom d'utilisateur : son nom d'utilisateur de messagerie (sans rajouter @ac-rouen)

| <u><u></u><u></u><u></u><u></u><u></u><u></u><u></u><u></u><u></u><u></u><u></u><u></u><u></u><u></u><u></u><u></u><u></u><u></u><u></u></u> |             | 01/                   | C · I C ^I       | 1.      |
|----------------------------------------------------------------------------------------------------|-------------|-----------------------|------------------|---------|
| ( liguar cu                                                                                                    | r la houton | $() k \otimes () h a$ | toic la tonotro  | romnlio |
| CIIUUEI SU                                                                                                    |             |                       | וטוז ומ וכווכנוכ |         |
|                                                                                                    |             |                       |                  |         |

| Description :                              | ac-rouen           |                     |     |
|--------------------------------------------|--------------------|---------------------|-----|
| Nom du <u>s</u> erveur :                   | smtps.ac-rouen.fr  |                     |     |
| Port :                                     | 465 🔶 Défaut : 465 |                     |     |
| =<br>Mét <u>h</u> ode d'authentification : |                    | Mot de passe normal | •   |
| Mét <u>h</u> ode d'authentification :      |                    | Mot de passe normal | 0.7 |
| No <u>m</u> d'utilisateur :                |                    | gueriniti)          |     |

Dans la fenêtre « Paramètres des comptes Courriers et Groupes », sélectionner le compte « ac-rouen - smtps.ac-rouen.fr », puis cliquer sur le bouton « Utiliser par défaut » **(5)**. Cliquer sur le bouton « OK » de la même fenêtre.

| Dossiers locaux                                                                                                    | Serveur SMTP                                                                                                    |                                                           |
|----------------------------------------------------------------------------------------------------|----------------------------------------------------------------------------------------------------|-----------------------------------------------------------|
| Paramètres des indésirables<br>Espace disque<br>• loic.guerin@ac-rouen.fr                                                                              | Lorsque vous gérez vos identités, vous pouvez utiliser un serveur<br>sélectionnant comme Serveur sortant (SMTP), ou utiliser le serve<br>sélectionnant « Utiliser le serveur par défaut ».            | r de cette liste en le<br>eur par défaut de cette liste e |
| Copies et dossiers                                                                                                    | cdetectiveco27#educ.ac-rouen.fr - smtp.ac-rouen.fr                                                                                                    | Ajouter                                                   |
| Rédaction et adressage                                                                                                    | orange - smtp.orange.fr<br>ac-rouen smtp - smtp.ac-rouen.fr (Défaut)                                                                                                    | Modifier                                                  |
| Farametres des indesirables                                                                                                    | ac-rouen - smtps.ac-rouen.fr                                                                                                    | Supprimer                                                 |
| Accusés de réception                                                                                                    |                                                                                                    | Utiliser par <u>d</u> éfaut                               |
| Paramètres serveur<br>Copies et dossiers<br>Rédaction et adressage<br>Paramètres des indésirables<br>Espace disque<br>Accusés de réception<br>Sécurité | Description : ac-rouen<br>Nom du serveur : smtps.ac-rouen.fr<br>Port : 465<br>Nom d'utilisateur : guerin102<br>Méthode d'authentification : Mot de passe normal<br>Sécurité de la connexion : SSL/TLS | 5                                                         |
| Serveur sortant (SMTP)                                                                                                    |                                                                                                    |                                                           |
| <u>G</u> estion des comptes                                                                                                    | •                                                                                                    |                                                           |